## **Correct Time entry - Employee**

1. Select Absence widget on applications

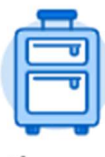

Absence

2. Select Correct My Absence

| Request            | View            |
|--------------------|-----------------|
| Request Absence    | My Absence      |
| Correct My Absence | Absence Balance |

3. Click on entry that needs to be corrected/deleted (If approved it will be green)

| 7  | 8      | 9  | 10 |
|----|--------|----|----|
|    | ⊘ Sick |    |    |
| 14 | 15     | 16 | 17 |
| 21 | 22     | 23 | 24 |

| 4. | Click on the <i>minus</i> | <b>s sign</b> in the <b>correct</b> area |
|----|---------------------------|------------------------------------------|
|    | Select All 🔽 1.           | palantad                                 |

| Select Date Type Daily Quantity        —      ✓ Friday, January 29, 2021 Vacation 8 Hours |   |                |          |    |                         | m      | Correct 1 ite |            |
|-------------------------------------------------------------------------------------------|---|----------------|----------|----|-------------------------|--------|---------------|------------|
| Friday, January 29, 2021 Vacation 8 Hours                                                 |   | Daily Quantity | Туре     |    | Date                    | Select |               | $\searrow$ |
| C                                                                                         | 2 | 8 Hours        | Vacation | 21 | Friday, January 29, 202 |        | Θ             |            |
|                                                                                           | + |                |          |    |                         |        | 4             |            |
| Type * X Vacation ··· :=                                                                  |   |                |          | := | Vacation                | * ×    | Туре          |            |

5. Once the line is gone and no hours are showing

## **Correct Time entry - Employee**

|             | Select      | Date | Туре    | Daily Quantit |
|-------------|-------------|------|---------|---------------|
|             |             |      | No Data |               |
| Туре        |             |      | :=      |               |
| Quantity p  | er Day 0    |      |         |               |
| Unit of Tin | ne (em      | pty) |         |               |
| Comment     |             |      |         |               |
| > Det       | ails        |      |         |               |
| Ti          | me not used |      |         |               |
|             |             |      |         |               |

6. Enter *comment* – (ex: time not used)

- 7. Click *Submit*
- 8. absence request should now be gone